# Page Info

Click the Page Info button to reveal the Page Info section.

The Page Info area will display the document's page width and height, the paper width (if known), the number of pages and spreads contained in the document, and the starting page number.

### Page Width and Height

The page width and height will be displayed using the units selected under the Edit->Measurements pop-up menu. If either page dimension appears in red then this means FlightCheck is warning you that the document size is not within the boundaries of the paper size according to the document's Print record. Sometimes an overriding value entered into a PPD (usually through the application's Page Setup window) may cause a conflict where the document cannot be printed within the selected paper size area and this will cause each printed page to be "clipped".

## Number of Pages

The total count of the number of pages used in the document will be displayed.

#### Number of Spreads

The total number of spreads will be based upon a calculation that will tally the number of spreads which contain at least 2 pages. In other words, spreads that have only single pages will be ignored in this total.

### Starting Page

The actual starting page number of the very first page in the document will be given. If the starting page is using a special Section Format, for example you started page numbering at 100, then an "\*" asterisk will be displayed to inform you of this fact.